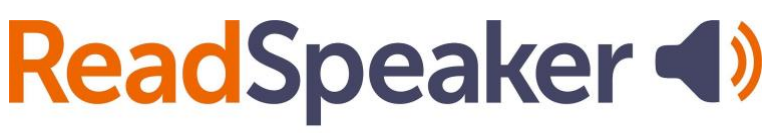

pioneering voice technology

ReadSpeaker Button Highlights Handout: docReader and webReader, 01 April 2025

## ReadSpeaker Button Highlights Handout: docReader and webReader ReadSpeaker docReader

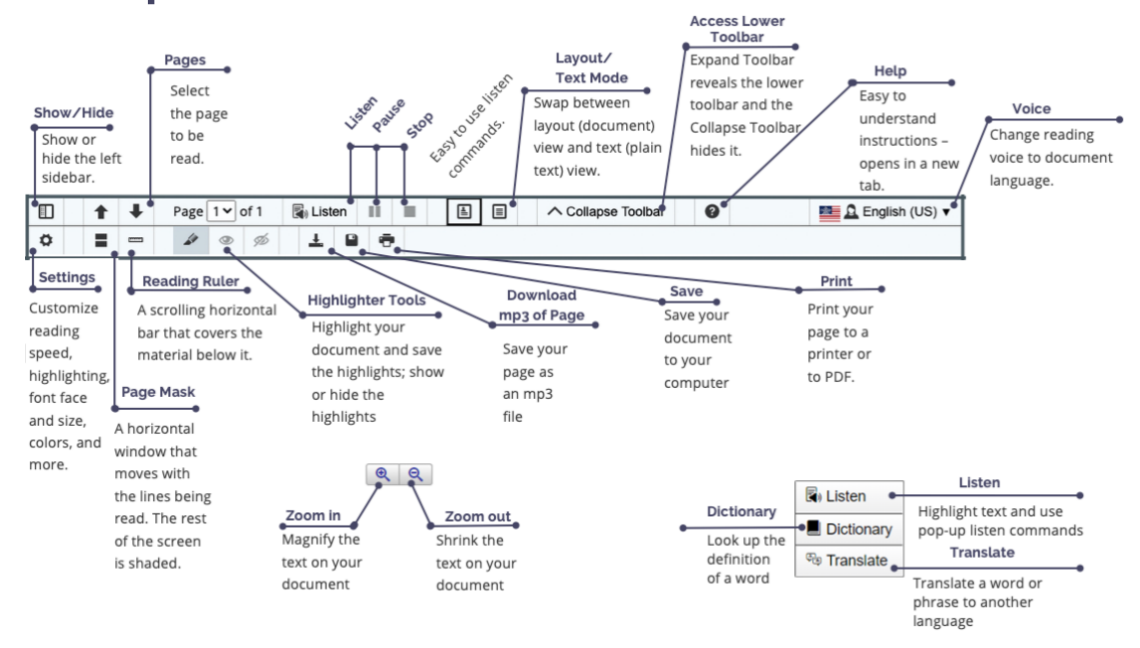

- docReader can read many Microsoft Office, ePub, and PDF files.
- Distracted readers: using the Page Mask and the Reading Ruler is helpful.
- Text Mode Settings include font, font size, and background/text colors.
- Small screens hide the left sidebar for easier viewing.
- Make studying easier by highlighting your documents and then saving the highlights.
- Turn pages automatically (Settings), so you don't have to select the next page.

## ReadSpeaker webReader

| Listen Button                                                                         |                         | Adjust Deading Croad                              |                                |                            |                                    |
|---------------------------------------------------------------------------------------|-------------------------|---------------------------------------------------|--------------------------------|----------------------------|------------------------------------|
| Listen to content and read along with the highlighted text.                           |                         | Adjust Reading Speed                              |                                |                            |                                    |
|                                                                                       | 🔳 🜓 Listen 🔢 🔳          | ↔  ↔  ↔  ↔  ↔  ↔  ↔  ↔  ↔  ↔  ↔  ↔  ↔             |                                |                            |                                    |
| Reading Voice                                                                         | • Settings              | Personalize highlighting colors, keyboard         |                                |                            | Listen                             |
| Chose a voice from the list<br>of available voices.<br>Enlarge Text                   | Reading Voice           | shortcuts, and more.<br>Click and Listen          | Distingen                      | <ul> <li>Listen</li> </ul> | Highlight text and                 |
|                                                                                       | 🕂 Click and Listen      | Click on the text to have it read aloud.          | Dictionary                     | • Dictionary               | use the pop-up<br>listen commands. |
| See the text being read in a larger<br>font at the bottom of the page.<br>Text Mode   | A Enlarge Text          | Form Reading                                      | Look up the<br>definition of a |                            | Translate                          |
|                                                                                       | E Form Reading          | Use when entering information in fields           | word.                          | Translate                  | Translate a word or                |
| Read distraction-free in your<br>preferred font, size, and colors.<br>Download to mp3 | Text Mode               | Page Mask                                         |                                |                            | phrase into another<br>language.   |
|                                                                                       | Page Mask               | Read along as you listen with a moveable          |                                |                            |                                    |
| Download audio for offline listening.                                                 | Download mp3            | focus bar.                                        |                                |                            |                                    |
|                                                                                       | 🕜 Help                  | Easy-to-understand instructions for all features. |                                |                            |                                    |
|                                                                                       | webReader by ReadSpeake |                                                   |                                |                            |                                    |

- Fast forward or replay material using the skip forward/backward 5-second tool.
- Adjust the Settings to your preferences. This is device and browser-specific.
- Download the audio for offline listening.
- Use the Click and Listen tool to click on a paragraph and have it read to you.
- The Enlarge Text tool magnifies the text at the bottom of the page for those with lower vision, distracted readers, or those needing help with a course.
- The Text Mode tool (which lets you select the font, etc.) or the Page Mask tool are good options for the distracted reader.
- Don't know a word? Use the Translate tool to translate it into a different language or look it up in the Dictionary.
- Set the Reading Speed and the Reading Voice to your preferences.
- Set up keyboard shortcuts in Settings to quickly navigate between tools.